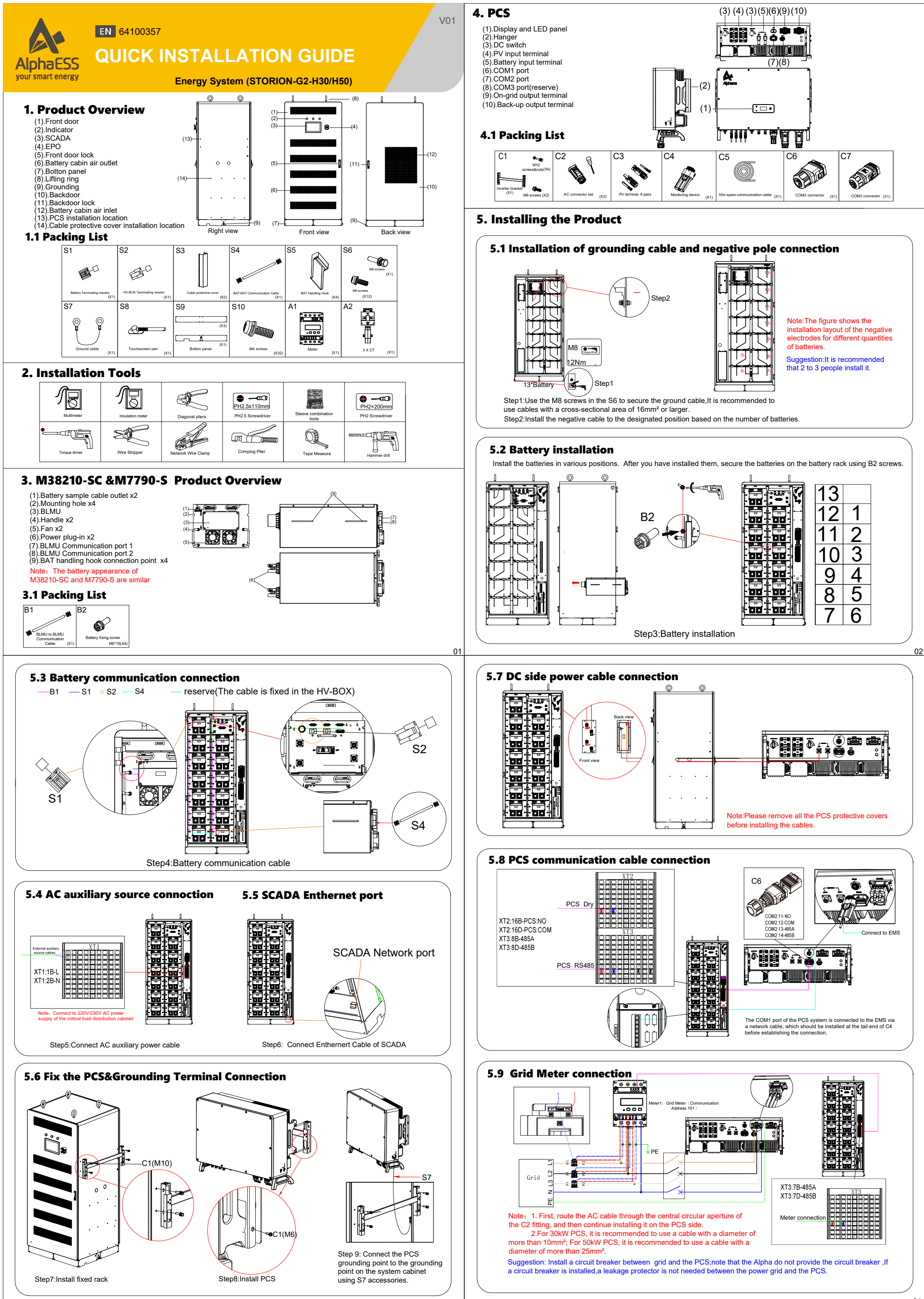

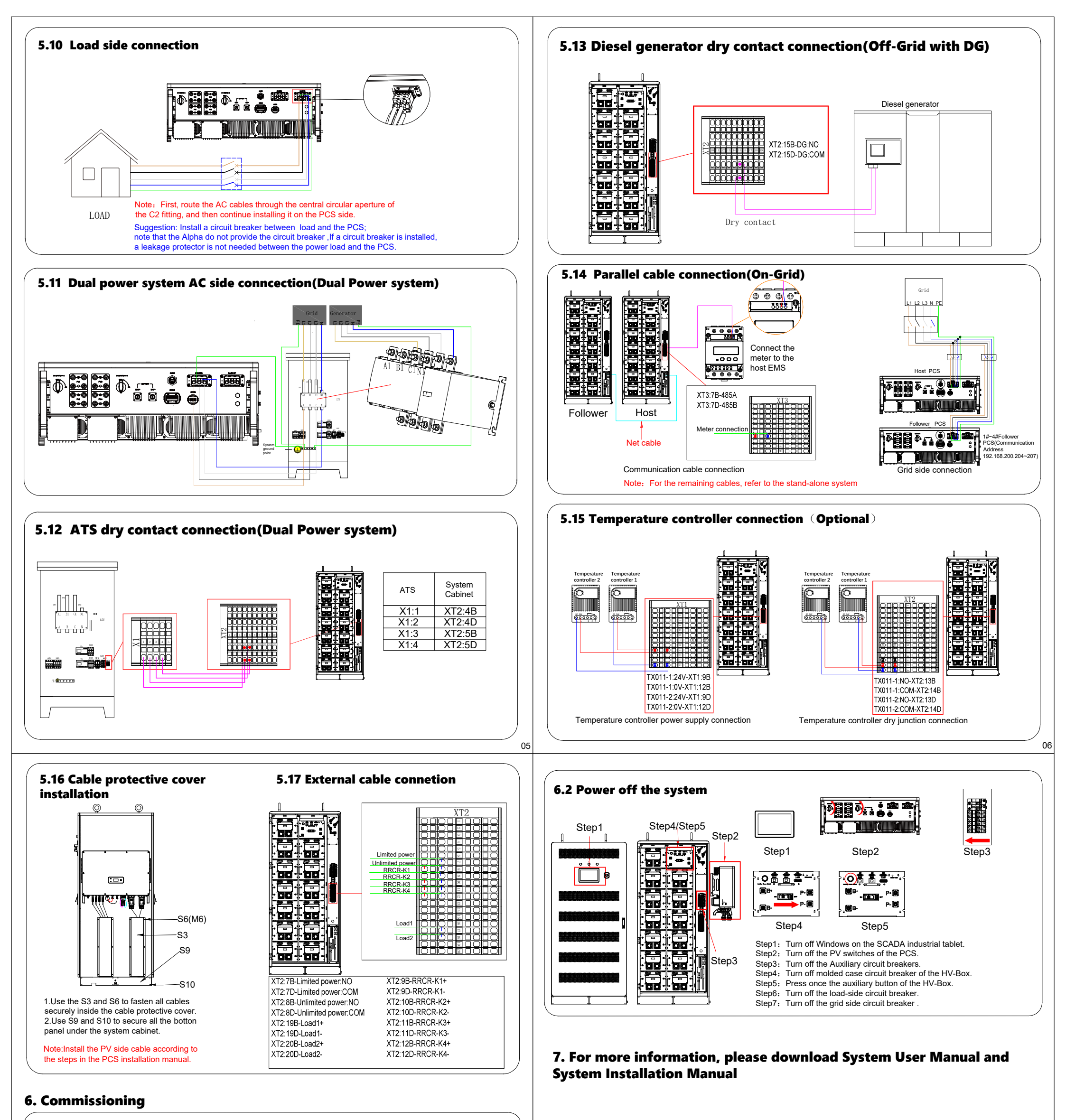

6.1 Power on the system

Note:Before powering on, ensure that the switch on the back of the SCADA screen is turned on and that all other switches are turnde off.

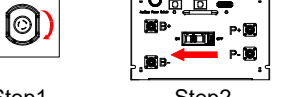

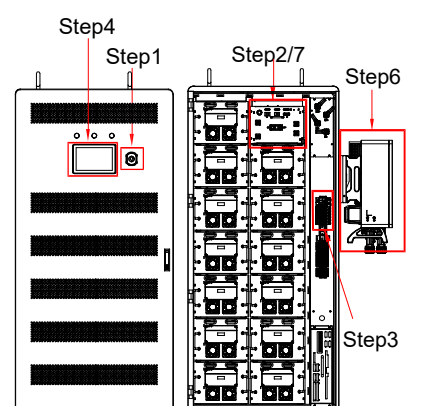

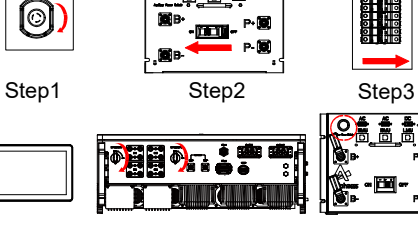

Step7

Step6

Step1: Rotate the EPO button to reset it

Step4

Step2: Turn on the molded case circuit breaker of the HV-Box.

Step3: Turn on the Auxiliary circuit breakers

Step4: Follow the SCADA interface guide to perform operations on the screen

Step5: Wait for about 3 minute, then check to ensure that the battery has no errors before proceeding to step 6. (On the SCADA screen, observe whether the HV-Box relay is closed.)

Step6: Turn on the PV switches of the PCS.

Step7: Press once the auxiliary button of the HV-Box. Step8: After ensuring that all systems are functioning properly, first turn on the grid-side circuit breaker, and then turn on the load-side circuit breaker

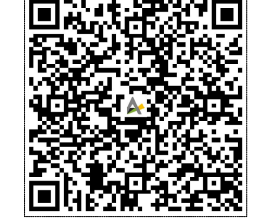

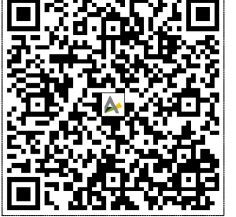

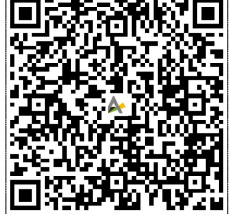

## System Installation Manual

System User Manual

Alpha C&I Cloud